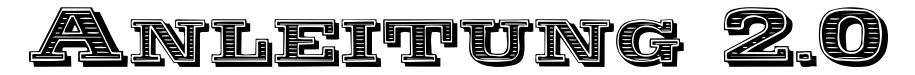

zur Anmeldung am Notenportal der Sekundarschule Allstedt

1. Aktivierung des Elternportals (nur beim Erstlogin durchzuführen)

Sie erhalten von uns einen Elternbrief mit Elternzugang für ihr Kind.

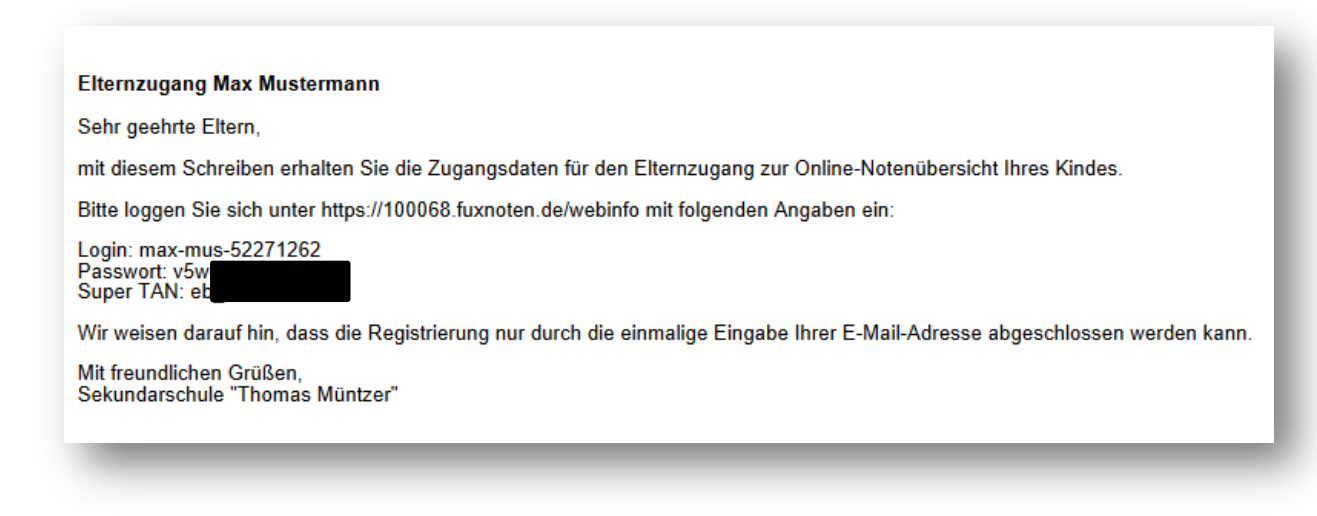

Mit diesem wählen Sie sich auf der Seite

https://100068.fuxnoten.net/webinfo ein.

Am schnellsten über die Linkliste der Schulhomepage erreichbar. Hier geben sie ihre erhaltenen Zugangsdaten ein.

Sie gelangen zur Seite: Aktivierung des Elternzuganges. Hier geben Sie nun ihre gültige Emailadresse ein.

### Willkommen im Elternportal

| utzer    |  |
|----------|--|
| Nutzer   |  |
| Passwort |  |
|          |  |

### Sekundarschule "Thomas Müntzer"

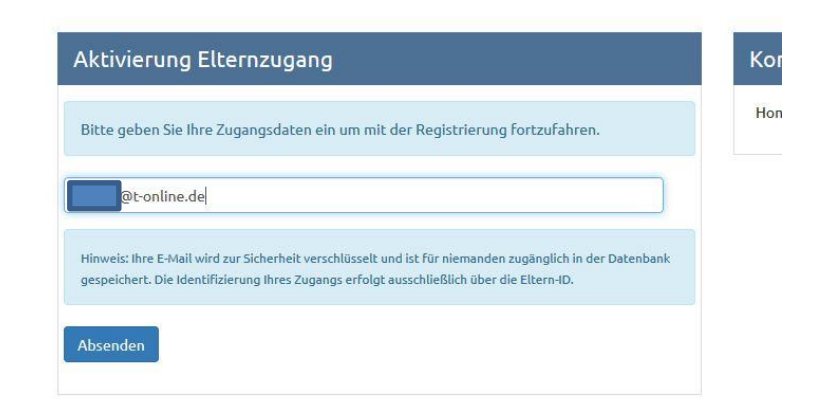

Es wird ein Email mit einem Bestätigungslink an Ihre Emailadresse geschickt.

Rufen Sie nun Ihre Emails ab.

Klicken Sie auf den Link: "Neues Passwort erstellen"

Hier wählen Sie einen neuen Benutzernamen und ein Passwort aus. Außerdem müssen Sie wieder Ihre Emailadresse eintragen.

Das Passwort muss Groß-, Klein-, Sonderzeichen und Zahlen enthalten.

## Sekundarschule "Thomas Müntzer" Sophienstraße 11 06542 Allsted Sehr geehrte Eltern, Im Zugang zum FucNoten Elternportal ist nun aktiviert. Bitte nutzen Sie den angezeigten Link <u>Neues Passer</u> ersellen, um die Registrierung abzuschließen. Mit freundlichen Grüßen,Sekundarschule "Thomas Müntzer" Sekundarse und Nüntzer

uxNoten https://100068.fuxnoten.net/

68.fuxnoten.de>

Sek

| Aktivierung Elternzugang                                                                                                    |  |
|----------------------------------------------------------------------------------------------------|--|
| ▲ Das eingegebene Passwort muss den Richtlinien entsprechen!<br>Es muss mindestens 6 Zeichen lang sein und folgendes enthalten:<br>Großbuchstaben, Nummern, Sonderzeichen<br>Erlaubte Sonderzeichen sind: ? , " § \$ % & () = ~ # < > _ + * |  |
| Nutzer-Name                                                                                                    |  |
| -Mail Adresse                                                                                                    |  |
| asswort                                                                                                    |  |
| asswort wiederholen                                                                                                    |  |
|                                                                                                    |  |

| Aktivierung Elternzugang                                                                                                    |
|----------------------------------------------------------------------------------------------------|
| ▲ Das eingegebene Passwort muss den Richtlinien entsprechen!<br>Es muss mindestens 6 Zeichen lang sein und folgendes enthalten:<br>Großbuchstaben, Nummern, Sonderzeichen<br>Erlaubte Sonderzeichen sind: <b>? ! . , " § \$ % &amp; ( ) = ~ # &lt; &gt; _ + *</b> |
| MustermannM                                                                                                    |
| pt-online.de                                                                                                    |
| Richtlinien eingehalten Starkes Passwort Passwörter stimmen überein                                                                                                    |
|                                                                                                    |
|                                                                                                    |
| Hinweis zur Datenverarbeitung akzeptiert                                                                                                    |
| Absenden                                                                                                    |

### Nun ist Ihr Elternzugang aktiviert.

# Die Registrieung ist abgeschlossen. Ihr Passwort wurde geändert.

### Seite 2 von 3

Willkommen im Elternportal

# 2. Anmeldung am Elternportal (jedes Mal durchzuführen)

# Rufen Sie die Seite

https://100068.fuxnoten.de/webinfo auf.

Jetzt können Sie sich mit dem gewählten Benutzernamen und dem gewählten Passwort anmelden.

| Willkommen | im | Elternportal |
|------------|----|--------------|
|------------|----|--------------|

| utzer    |  |
|----------|--|
| Nutzer   |  |
| asswort  |  |
| Passwort |  |

#### Willkommen im Elternportal

Daraufhin bekommen Sie die Meldung, dass Sie sich erfolgreich angemeldet haben. Sie erhalten an Ihre Emailadresse ein Email mit einen Link.

Rufen Sie Ihre Emails ab. Klicken Sie hier auf "Zum Elternportal"

Sie können die eingetragenen Noten Ihres Kindes einsehen

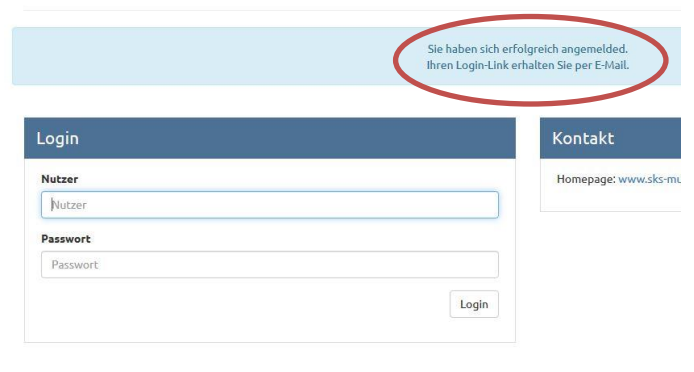

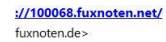

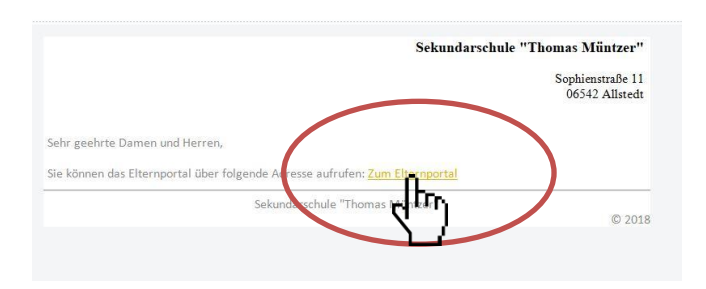

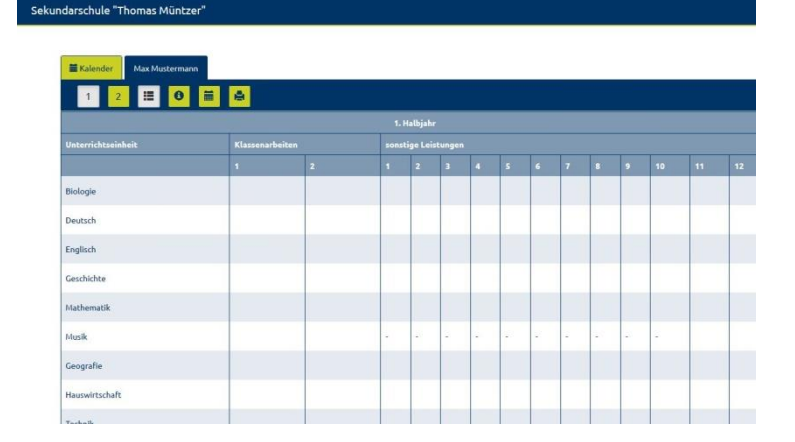